## Accessing your grades through Educate

To help parents regularly access student grades, please follow these instructions. Middle school families should check grades at least weekly. Younger grades should check at least bi-weekly.

- Open your web browser\* and navigate to
   <u>https://educate.tads.com/educate/household/household/dashboard/default.cfm</u>
   \*The Educate website is not very compatible with mobile browser use
- 2. Log into Educate using the username and password you created. Once signed in, you should see your student dashboard.

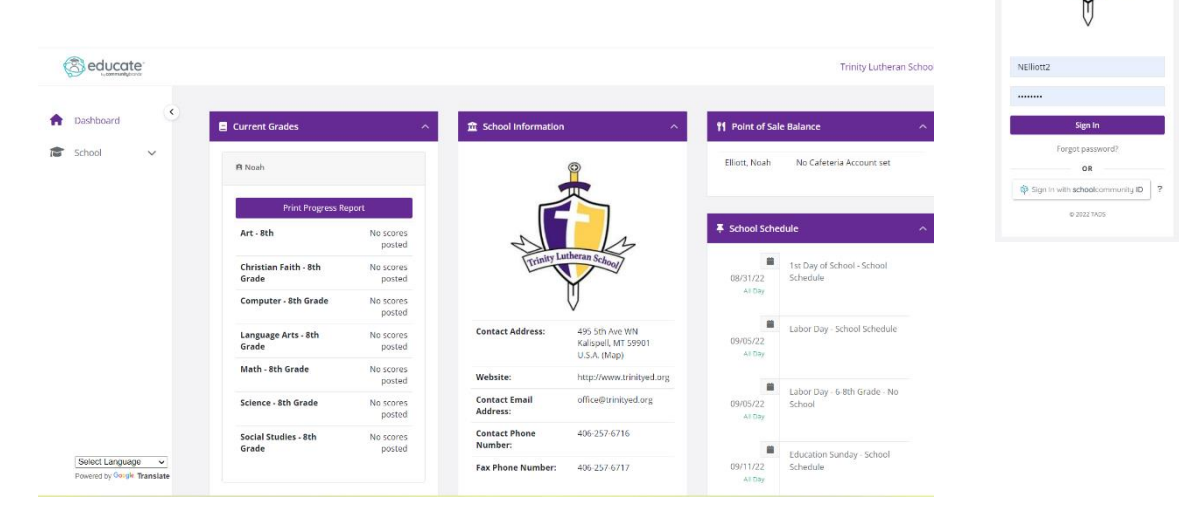

3. On the far left of the home screen, expand the dropdown menu for **SCHOOL**, then **MY PROFILE** 

|  | Seducate Trinity Lutheran School              |                                |                     |                           |                                                       |                         |                                        |   |  |  |
|--|-----------------------------------------------|--------------------------------|---------------------|---------------------------|-------------------------------------------------------|-------------------------|----------------------------------------|---|--|--|
|  | A Dashboard                                   | Sard                           |                     |                           | · ^                                                   | 1 Point of Sale Balance |                                        | ^ |  |  |
|  | My Profile                                    | 🖻 Noah                         |                     |                           |                                                       | Elliott, Noah           | No Cafeteria Account set               |   |  |  |
|  | Events                                        | Print Progress Re<br>Art - 8th | No scores           | -1                        |                                                       | F School Schedule       |                                        | ^ |  |  |
|  |                                               | Christian Faith - 8th<br>Grade | No scores<br>posted | Trinity La                | atheran School                                        | 08/31/22                | 1st Day of School - School<br>Schedule |   |  |  |
|  |                                               | Computer - 8th Grade           | No scores<br>posted |                           | V                                                     |                         |                                        |   |  |  |
|  |                                               | Language Arts - 8th<br>Grade   | No scores<br>posted | Contact Address:          | 495 Sth Ave WN<br>Kalispell, MT 59901<br>U.S.A. (Map) | 09/05/22<br>All Day     | Labor Day - School Schedule            |   |  |  |
|  |                                               | Math - 8th Grade               | No scores<br>posted | Website:                  | http://www.trinityed.org                              |                         | Internet Call Control In               |   |  |  |
|  |                                               | Science - 8th Grade            | No scores<br>posted | Contact Email<br>Address: | office@trinityed.org                                  | 09/05/22<br>All Day     | School                                 |   |  |  |
|  |                                               | Social Studies - 8th<br>Grade  | No scores<br>posted | Contact Phone<br>Number:  | 406-257-6716                                          |                         | Education Sunday - School              |   |  |  |
|  | Select Language   Powered by Geogle Translate |                                |                     | Fax Phone Number:         | 406-257-6717                                          | 09/11/22<br>All Day     | Schedule                               |   |  |  |

4. From this screen, you can view **ASSIGNMENTS** and **GRADES**. If you click on **GRADES**, you will see a snapshot of the current percentage in each class. This is a good at-a-glance place to check, in addition to seeing these percentages on the home screen dashboard (refer to step 2).

| 1                 |                          |              |                               | Trinity Lutheran School | ( |
|-------------------|--------------------------|--------------|-------------------------------|-------------------------|---|
| <b>↑</b>          | Dashboard<br>School      | ٠            | Students                      |                         |   |
|                   | My Profile               |              |                               |                         |   |
| Events            |                          |              | Noah                          | 8th Grade               |   |
|                   |                          |              | Academic Schedule Demographic |                         |   |
|                   |                          |              | Assignments                   | >                       |   |
|                   |                          |              | Grades                        | >                       |   |
|                   |                          |              | Standard Grades               | >                       |   |
| Select Language V | ~                        | Report Cards | >                             |                         |   |
|                   | Powered by Google Transl | ate          | Documents                     | >                       |   |

5. It is *most important* to check the **ASSIGNMENTS** to be able to know what is *Missing*, *Late*, *Needs Revision*, *etc*. To do this, sort for each **COURSE**, then sort by **CODE**.

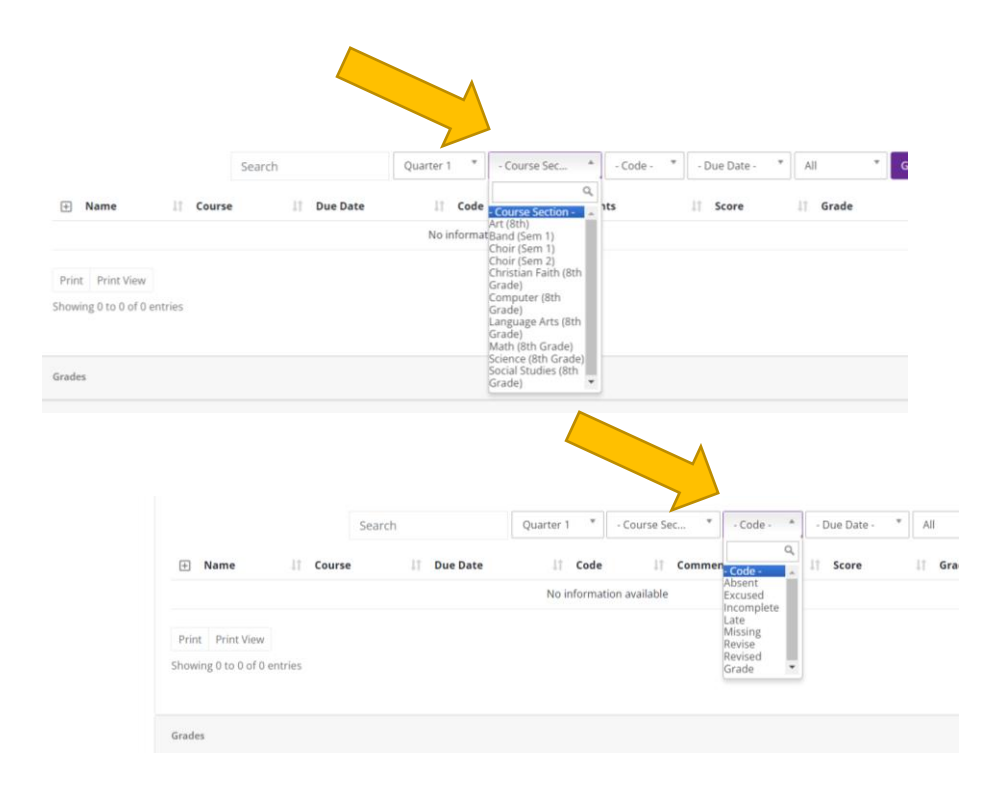